# Honeywell Home

# T10 Pro Smart Thermostat with RedLINK

Programmable Thermostat

# Professional Install Guide

### Package Includes:

- T10 Pro Smart Thermostat
- UWP<sup>™</sup> Mounting System
- Honeywell Standard Installation Adapter (J-box adapter)
- Honeywell Decorative Cover Plate Medium: Size 5-11/64" X 5-1/2" X 11/16" (131.4 mm x 139.7 mm x 17.5 mm)
- RedLINK Wireless Indoor Air Sensor (QTY 1)
- Screws and Anchors
- Professional Install Guide
- Getting Started Guide

# Compatibility

- Compatible with most heating, cooling, and heat pump systems
- Required: 24 VAC power ("C" wire)
- Does not work with electric baseboard heat (120-240V)
- Does not work with millivolt systems
- Android or iOS smartphone or tablet

# **Customer assistance**

WEB customer.honeywell.com

PHONE 1-800-633-3991

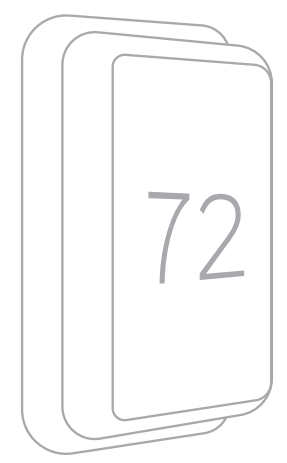

THX321WF2001W depicted. Other models may vary.

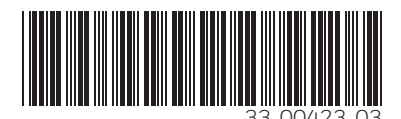

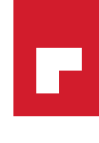

# UWP Mounting System installation

- 1. Open package to find the UWP. See Figure 1.
- 2. Position the UWP on the wall. Level and mark hole positions. See Figure 2.

Drill holes at marked positions, and then lightly tap supplied wall anchors into wall using a hammer.

- Drill 7/32" holes for drywall.
- 3. Pull the door open and insert wires through wiring hole of the UWP. See Figure 3.
- 4. Place the UWP over the wall anchors. Insert and tighten mounting screws supplied with the UWP. Do not overtighten. Tighten until the UWP no longer moves. Close the door. See Figure 4.

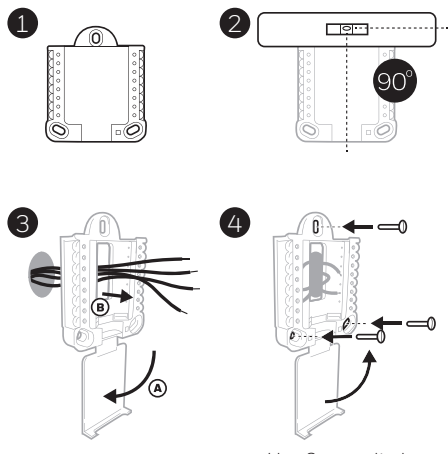

Use 3x supplied screws #8 1-1/2"

# **Optional Decorative Cover Plate installation**

Use the **Optional Cover Plate** when:

- Mounting the thermostat to an electrical junction box
- Or when you need to cover paint gap from the old thermostat.
- 5. Separate the Junction Box Adapter from the Cover Plate. See Figure 5.
- Mount the Junction Box Adapter to the wall or an electrical box using any of the eight screw holes. Insert and tighten mounting screws supplied with Cover Plate Kit. Do not overtighten. Make sure the Adapter Plate is level. See Figure 6.
- 7. Attach the UWP by hanging it on the top hook of the Junction Box Adapter and then snapping the bottom of the UWP in place. See Figure 7.
- Snap the Cover Plate onto the Junction Box Adapter. See Figure 8.

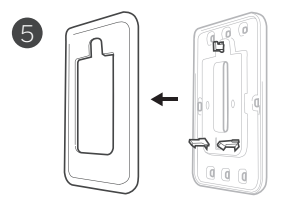

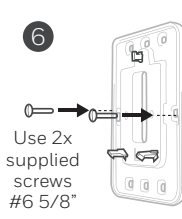

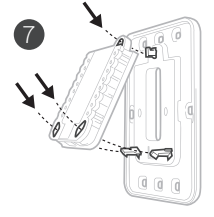

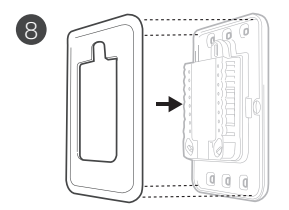

# Wiring UWP

Push down on the tabs to put the wires into the inner holes of their corresponding terminals on the UWP (one wire per terminal) until they are firmly in place. **Gently tug on the wires to verify they are secure.** If you need to release the wires again, push down the terminal tabs on the sides of the UWP.

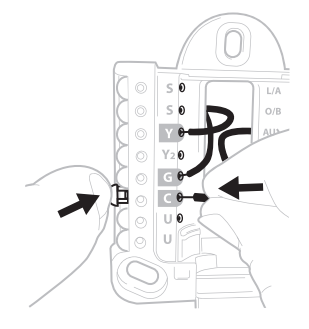

This wiring is just an example, yours may vary.

## **Terminal designations**

| Conventional Systems |                                                                                        | Heat pump systems |                                                                    |
|----------------------|----------------------------------------------------------------------------------------|-------------------|--------------------------------------------------------------------|
| Terminal             | Description                                                                            | Terminal          | Description                                                        |
| S/S                  | Input for a wired indoor,<br>outdoor sensor                                            | S/S               | Input for a wired indoor,<br>outdoor sensor                        |
| Y                    | Compressor Stage 1                                                                     | Y                 | Compressor Stage 1                                                 |
| Y2                   | Compressor Stage 2                                                                     | Y2                | Compressor Stage 2                                                 |
| G                    | Fan Relay                                                                              | G                 | Fan Relay                                                          |
| С                    | 24VAC Common wire from<br>secondary side of cooling<br>transformer (if 2 transformers) | С                 | 24VAC Common wire from<br>secondary side of cooling<br>transformer |
| K*                   | Connect to K on Wire Saver<br>Module                                                   | K*                | Connect to K on Wire Saver<br>Module                               |
| U/U**                | Relay for humidifier,<br>dehumidifier, or ventilator                                   | U/U**             | Relay for humidifier,<br>dehumidifier, or ventilator               |
| А                    |                                                                                        | L/A               | Connect to compressor monitor                                      |
| W                    | Heat Stage 1                                                                           | O/B               | Changeover valve for heat<br>pumps                                 |
| W2                   | Heat Stage 2                                                                           | Aux               | Backup Heat                                                        |
|                      |                                                                                        | E                 | Emergency Heat                                                     |
| R                    | 24 VAC Heating transformer                                                             | R                 | 24 VAC Heating transformer                                         |
| Rc                   | 24 VAC Cooling transformer                                                             | Rc                | 24 VAC Cooling transformer                                         |

\* The THP9045A1098 Wire Saver Module is used on heat/cool systems when you only have four wires at the thermostat and you need a fifth wire for a common wire. Use the K terminal in place of the Y and G terminals on conventional or heat pump systems to provide control of the fan and the compressor through a single wire—the unused wire then becomes your common wire. See THP9045 instructions for more information.

\*\* See note on Wiring U terminals on the following page.

# **Setting Slider Tabs**

## Set R Slider Tab, see Figure 9.

- Use built-in jumper (**R Slider Tab**) to differentiate between one or two transformer systems.
- If there is only one R wire, and it is connected to the **R**, **Rc**, or **RH** terminal on the old thermostat, set the slider to the **up** position **(1 wire)**.
- If there is one wire connected to the R terminal and one wire connected to the Rc terminal, set the slider to the down position (2 wires).

## Set U Slider Tab, see Figure 10.

- Use built-in jumper (U Slider Tab) for IAQ device.
- When the U Slider Tab is in the down position (2 wires) the U contacts are a dry set of contacts.
- If your IAQ device is powered by the cooling transformer, move the **U Slider Tab** to the up position (1 wire). When this is done, the lower U terminal is internally jumped to the Rc terminal. In this application, you would hook up one wire from your IAQ device to the upper U terminal and the other to the common side of the cooling transformer. The 1 wire setting is most commonly used when using a fresh air damper for ventilation or using low speed fan for dehumidification.
- See wiring examples on the next page.

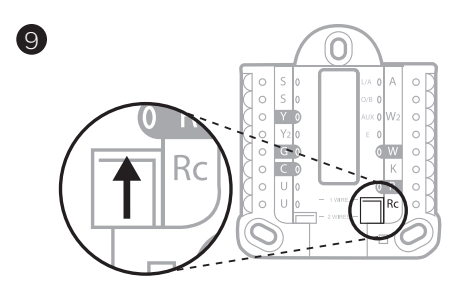

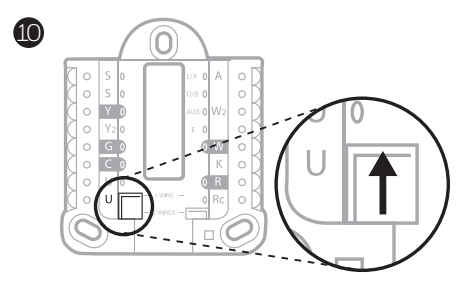

## Whole house humidifier, dehumidifier, or ventilator

## Using U Slider Tab

Wired to humidifier, dehumidifier or ventilator with built-in transformer.

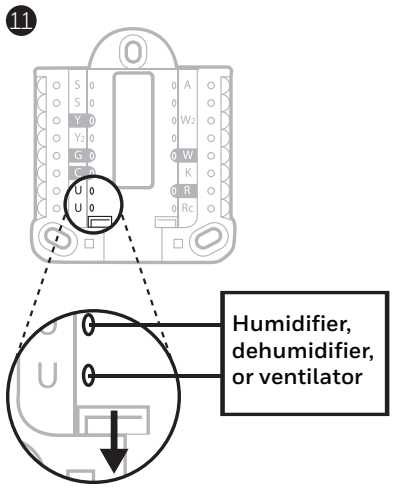

### Wired to humidifier, ventilator, or damper powered by external transformer

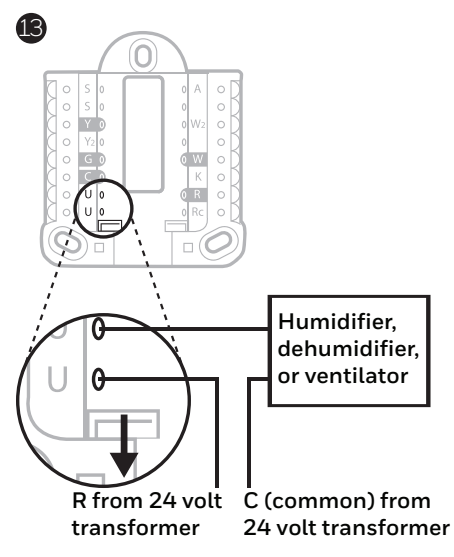

Wired to fresh air damper powered by furnace transformer.

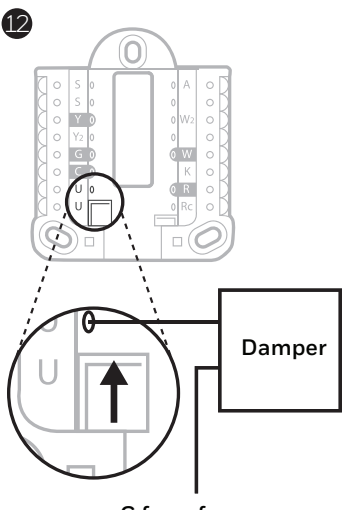

C from furnace or air-handler

Wired to low speed fan terminal on HVAC for dehumidification

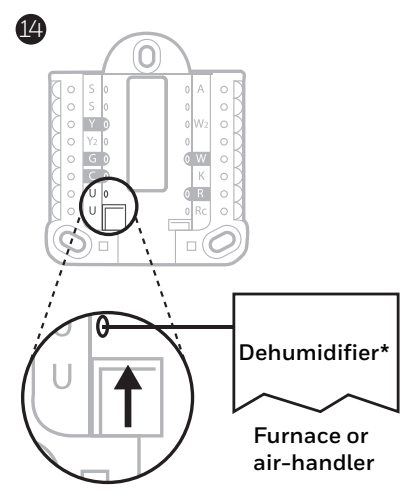

\* Label for this terminal varies by equipment

# Wiring

## NOTES:

- 1. Use 18- to 22- gauge thermostat wire. Shielded cable is not required.
- 2. Set the R Slider Tab on the UWP to the up position (1 wire) for 1 transformer systems or the down position (2 wires) for 2 transformer systems. See "Setting Slider Tabs" on page 4.
- 3. Set the U Slider Tab as shown in the diagrams on page 4.

## **Conventional systems**

### 1H/1C System (1 transformer)

- R Power
- Rc [R+Rc joined by Slider Tab]
- Y Compressor contactor
- C 24VAC common
- W Heat relay
- G Fan relay

### 1H/1C System (2 transformers)

- **R** Power (heating transformer)
- Rc Power (cooling transformer)
- Y Compressor contactor
- C 24 VAC common from cooling transformer
- W Heat relay
- G Fan relay

## 2H/2C System (1 transformer)

- R Power
- Rc [R+Rc joined by Slider Tab]
- Y Compressor contactor (stage 1)
- C 24VAC common
- W Heat relay (stage 1)
- G Fan relay
- W2 Heat relay (stage 2)
- Y2 Compressor contactor (stage 2)

### Hot Water Relay Panel

- R Power
- Rc [R+Rc joined by Slider Tab]
- W Heat Relay
- C 24VAC common

**NOTE:** If the panel does not provide 24 volts AC at R and C, set the slider to down position and wire a separate transformer to Rc and C.

### Heat-only System with Fan

- R Power
- Rc [R+Rc joined by Slider Tab]
- C 24VAC common
- W Heat relay
- G Fan relay

### Cool-only System with Fan

- R Power
- Rc [R+Rc joined by Slider Tab]
- Y Compressor contactor
- C 24VAC common
- G Fan relay

## Heat pumps systems

## 1H/1C Heat Pump System

- R Power
- Rc [R+Rc joined by Slider Tab]
- Y Compressor contactor
- C 24VAC common
- O/B Changeover valve
- **G** Fan relay

## 2H/1C Heat Pump System

- R Power
- Rc [R+Rc joined by Slider Tab]
- Y Compressor contactor
- C 24VAC common
- O/B Changeover valve
- **G** Fan relay
- Aux Auxiliary heat\*
- E Emergency heat relay\*
- L Heat pump fault input

## 2H/2C Heat Pump System

- R Power
- Rc [R+Rc joined by Slider Tab]
- Y Compressor contactor (stage 1)
- C 24VAC common
- O/B Changeover valve
- **G** Fan relay
- Y2 Compressor contactor (stage 2)
- L Heat pump fault input

## 3H/2C Heat Pump System

- R Power
- **Rc** [R+Rc joined by Slider Tab]
- Y Compressor contactor (stage 1)
- C 24VAC common
- **O/B** Changeover valve
- **G** Fan relay
- Aux Auxiliary heat\*
- E Emergency heat relay\*
- Y2 Compressor contactor (stage 2)
- L Heat pump fault input

NOTE: Do NOT use W for heat pump applications. Auxiliary heat must wire to AUX or E.

\* If you do not have separate wires for the Aux and E terminals, connect the wire to the Aux terminal.

# Mounting thermostat

- 1. Push excess wire back into the wall opening.
- 2. Close the UWP door. It should remain closed without bulging.
- 3. Align the UWP with the thermostat, and push gently until the thermostat snaps in place.
- 4. If needed, gently pull to remove the thermostat from the UWP

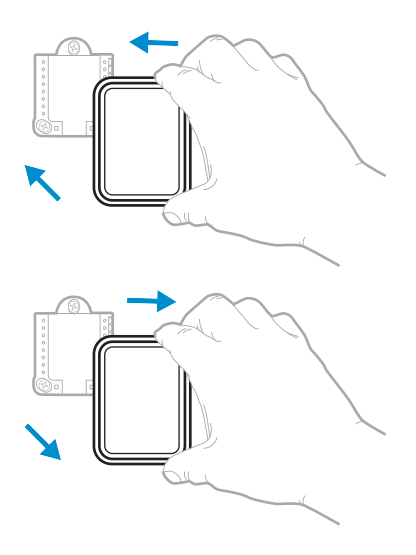

# Installer setup

The display will walk you through equipment setup, connecting to wireless sensors and connecting to Wi-Fi.

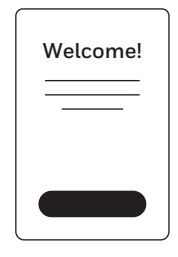

# How to use your thermostat

The screen will wake up by pressing the center area of the displayed temperature.

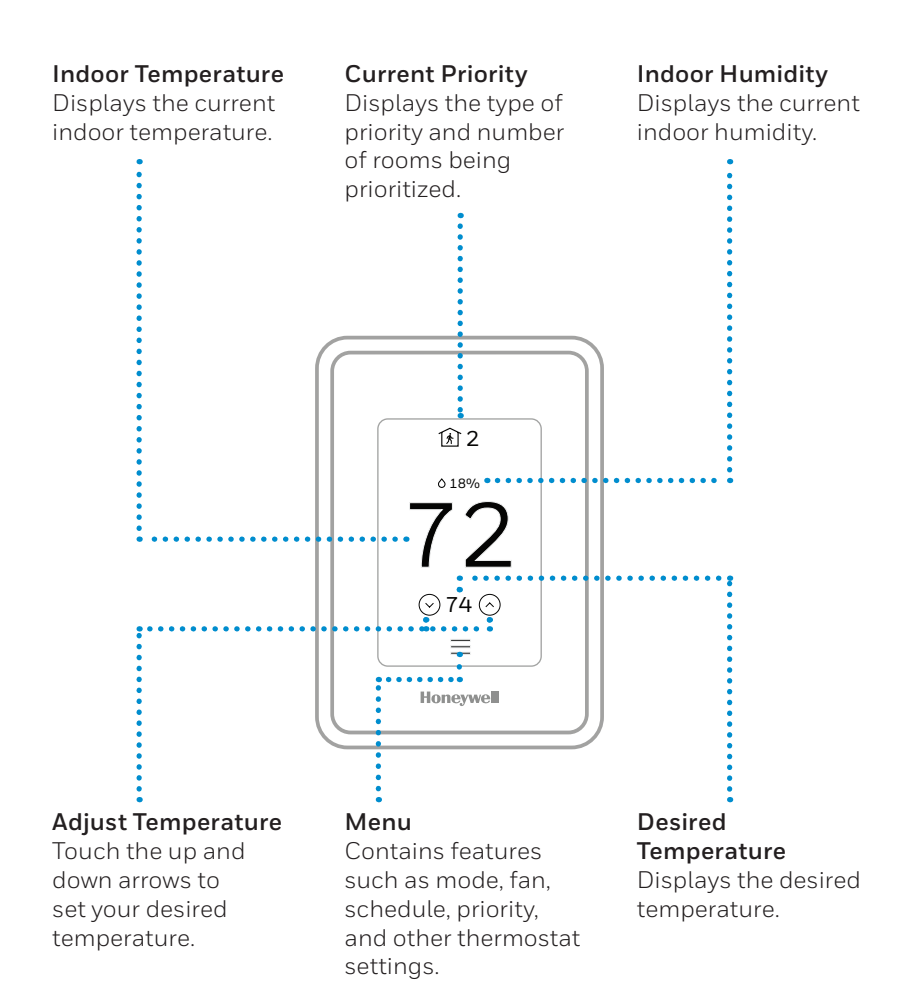

# How to use Priority

Priority creates an average temperature in your home based on specific rooms. This allows you to prioritize comfort where you want it.

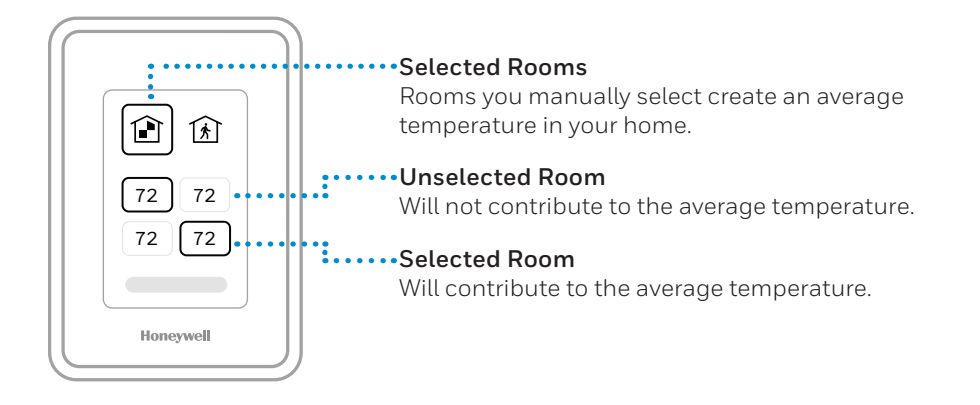

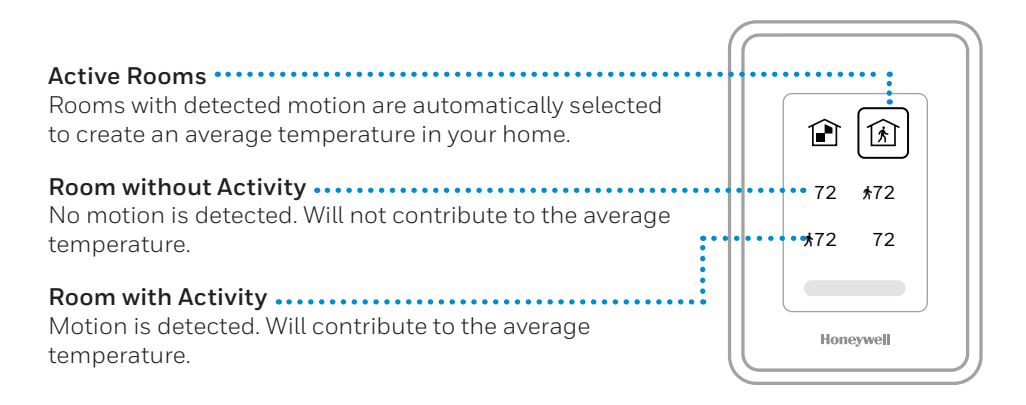

# How to find more options

- 1. Touch the menu button.
- 2. Scroll up and down for more options.

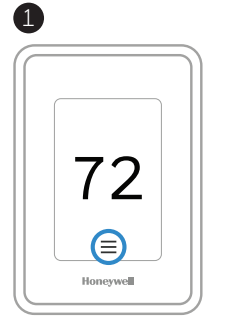

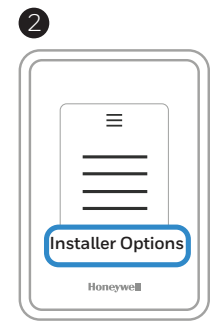

## Menu options include

### **Installer Setup**

- System type
- IAQ control (hum, dehum, vent) reminders

### Installer Test

• Turn on heat, cool, or IAQ equipment

### **Devices & Sensors**

- View, add, or remove RedLINK indoor sensors
- Identity wireless sensors
- Add wireless sensors Device Information

### **Thermostat Information**

- MAC ID number
- IP address
- Date code
- Model number
- Build date
- Stat app
- Firmware version
- Stat app boot #
- Hardware

### **Dealer Information**

### Finding date code (pass code) for installer setup.

Open the Menu icon, and choose Thermostat Information. Write down date code.

# Alerts and notifications

- The red dot above the Menu icon indicates an active alert or notification. Touch the Menu icon to view active Alerts & Notifications.
- 2. Touch **Notifications** to open this menu.
- 3. Touch the alert message to see more information about the alert.

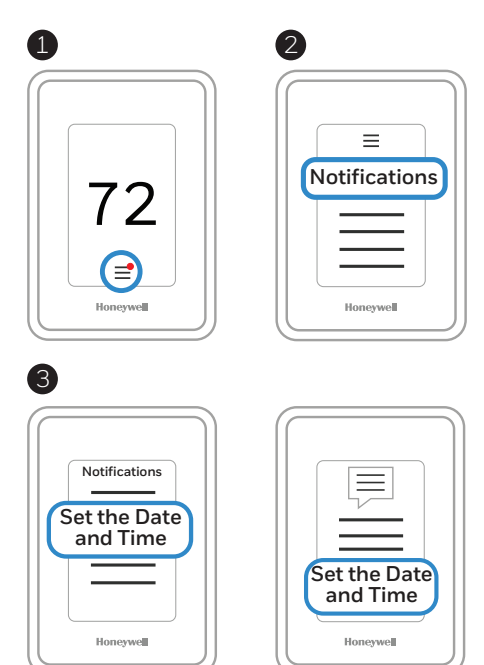

# Troubleshooting

| Screen is blank                                  | <ul> <li>Check circuit breaker and reset if necessary.</li> <li>Make sure power switch at heating and cooling system is on.</li> <li>Make sure furnace door is closed securely.</li> </ul>                                                                                                    |
|--------------------------------------------------|----------------------------------------------------------------------------------------------------|
| Screen is difficult to read                      | • Check setting in <b>MENU</b> / <b>Preferences</b> / Inactive backlight brightness or Inactive sleep backlight brightness                                                                                                    |
| Heating or cooling<br>system does not<br>respond | <ul> <li>Touch MENU to go to system mode. Set to heat. Make sure the heat setpoint is above the room temperature.</li> <li>Touch MENU to go to system mode. Set to cool. Make sure the cool setpoint is below the room temperature.</li> <li>Check circuit breaker and reset if necessary.</li> <li>Make sure power switch at heating &amp; cooling system is on.</li> <li>Make sure furnace door is closed securely.</li> </ul> |
| Temperature<br>settings do not<br>change         | Make sure heating and cooling temperatures are set to<br>acceptable ranges:<br>• Heat: 40 °F to 90 °F (4.5 °C to 32.0 °C)<br>• Cool: 50 °F to 99 °F (10.0 °C to 37.0 °C)                                                                                                    |
| "Cool On" or "Heat<br>On" is flashing            | • Compressor protection feature is engaged. Wait 5 minutes for the system to restart safely, without damage to the compressor.                                                                                                    |
| Aux heat runs in<br>cooling                      | <ul> <li>For heat pump systems, verify there is not a wire attached<br/>to W on UWP systems. See "Heat pumps systems" on page<br/>7.</li> </ul>                                                                                                    |
| Cool runs with a call<br>for heat                | <ul> <li>For heat pump systems, verify there is not a wire attached<br/>to W on UWP systems. See "Heat pumps systems" on page<br/>7.</li> </ul>                                                                                                    |
| Heat runs with cooling                           | <ul> <li>Verify there is not a wire attached to W for heat pump<br/>systems. See "Wiring" on pages 6-7.</li> </ul>                                                                                                    |

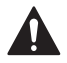

#### CAUTION: ELECTRICAL HAZARD

Can cause electrical shock or equipment damage. Disconnect power before beginning installation.

### CAUTION: EQUIPMENT DAMAGE HAZARD

Compressor protection is bypassed during testing. To prevent equipment damage, avoid cycling the compressor quickly.

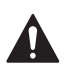

#### CAUTION: MERCURY NOTICE

If this product is replacing a control that contains mercury in a sealed tube, do not place the old control in the trash. Contact your local waste management authority for instructions regarding recycling and proper disposal.

## Specifications

#### Temperature Ranges

Heat: 40 °F to 90 °F (4.5 °C to 32.0 °C) Cool: 50 °F to 99 °F (10.0 °C to 37.0 °C)

#### **Operating Ambient Temperature**

32 °F to 120 °F (0 °C to 48.9 °C)

#### **Shipping Temperature**

-20 °F to 120 °F (-28.9 °C to 48.9 °C)

#### **Operating Relative Humidity**

5% to 90% (non-condensing)

#### Physical Dimensions in inches (mm) (H x W x D) T10 PRO Wi-Fi Thermostat:

4.9\* x 3.7\* x 0.93\* (125.4 x 94.1 x 23.68) UWP Mounting System (included): 2-9/32\* x 2-13/64\* x 2-43/64\* (58 x 56 x 10) Standard Installation Adapter (included): 3-29/32\* x 3-57/64\* x 21/32\* (99 x 99 x 17) Decorative Cover Plate – Medium (included): 5-11/64\* x 5-1/2\* x 11/16\* (131.4 x 139.7 x 17.5) Decorative Cover Plate – Large (THP2400A1068): 6-7/64\* x 6-7/64\* x 9/32\* (155 x 155 x 7)

#### **Electrical Ratings**

| Terminal              | Voltage<br>(50/60Hz) | Running<br>Current |
|-----------------------|----------------------|--------------------|
| W Heating             | 20-30 Vac            | 0.02-1.0 A         |
| (Powerpile)           | 750 mV DC            | 100 mA DC          |
| W2 (Aux) Heating      | 20-30 Vac            | 0.02-1.0 A         |
| E Emergency Heat      | 20-30 Vac            | 0.02-0.5 A         |
| Y Compressor Stage 1  | 20-30 Vac            | 0.02-1.0 A         |
| Y2 Compressor Stage 2 | 20-30 Vac            | 0.02-1.0 A         |
| <b>G</b> Fan          | 20-30 Vac            | 0.02-0.5 A         |
| O/B Changeover        | 20-30 Vac            | 0.02-0.5 A         |
| L/A Input             | 20-30 Vac            | 0.02-0.5 A         |
| U                     | 20-30 Vac            | 0.02-0.5 A         |

## 5-year limited warranty

For Warranty information go to http://customer.honeywell.com

### Power Consumption

3 VA

## **Regulatory information**

#### FCC REGULATIONS

### 47 CFR § 15.19 (a)(3)

This device complies with part 15 of the FCC Rules. Operation is subject to the following two conditions:

- 1. This device may not cause harmful interference, and
- This device must accept any interference received, including interference that may cause undesired operation.

#### 47 CFR § 15.21 (USA only)

Changes or modifications not expressly approved by the party responsible for compliance could void the user's authority to operate the equipment.

#### 47 CFR § 15.105 (b)

See https://customer.honeywell.com/en-US/support/ residential/codes-and-standards/FCC15105/Pages/ default.aspx for additional FCC information for this product.

#### IC REGULATIONS RSS-GEN

This device complies with Industry Canada's license-exempt RSSs. Operation is subject to the following two conditions:

- 1. This device may not cause interference; and
- This device must accept any interference, including interference that may cause undesired operation of the device.

The product should not be disposed of with other household waste. Check for the nearest authorized collection centers or authorized recyclers. The correct disposal of end-of-life equipment will help prevent potential negative consequences for the environment and human health.

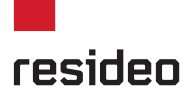

Resideo Inc., 1985 Douglas Drive North

Golden Valley, MN 55422

#### www.resideo.com

©2018 Resideo Technologies, Inc.

Tous droits réservés. La marque de commerce Honevwell Home est utilisée sous licence avec l'autorisation d'Honevwell International Inc

Todos los derechos reserves. La marque de commerce Honeywell Home est utuisee sous licence avec l'autorisation d'Honeywell international inc. Todos los derechos reservados. La marca comercial Honeywell Home se utiliza en virtud de la licencia emitida por Honeywell International Inc.

33-00421-03 M.S. Rev. 10-18

Printed in U.S.A.

All rights reserved. The Honeywell Home trademark is used under license from Honeywell International Inc.